#### Signer un document avec Excel

Votre certificat vous permet de signer électroniquement les documents.

Voici comment faire avec l'application Microsoft xls 365 pour signer les documents au format XAdES.

#### ChamberSign fournisseur d'identités numériques

Référence : GUI.HOT.17.00 Diffusion : Public

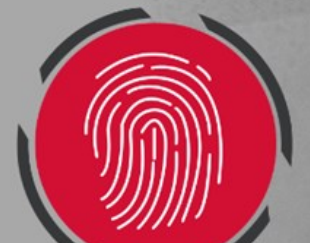

## 1. Ouverture de l'outil

○ Une fois sur votre fichier, rendez-vous sur l'onglet **Rechercher** 

• Aller dans la barre de recherche et taper « signature »

Signature

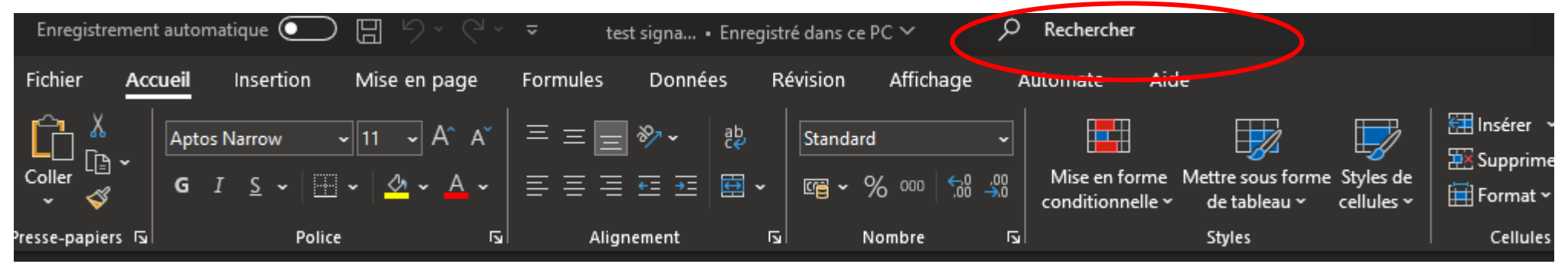

Cliquez ensuite sur **Signature**, pour avoir la fenêtre et compléter les champs

| (i) Informations supplémentaires sur ce que vous signez                                                                      |
|----------------------------------------------------------------------------------------------------|
| Vous êtes sur le point d'ajouter une signature numérique à ce document. Elle sera masquée<br>dans le contenu de ce document. |
| Type d'engagement :                                                                                                    |
| A créé ce document                                                                                                    |
| Objectif de la signature de ce document :                                                                                    |
|                                                                                                    |
| Pour inclure des informations sur le signataire, cliquez sur le bouton Détails.                                              |
| Signer comme : Modifier   Émis par : ChamberSign France CA3 NG RGS                                                           |
| <u>S</u> igner Annuler                                                                                                    |

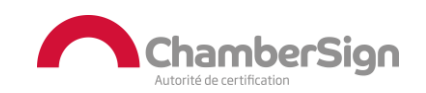

Référence : GUI.HOT.17.00 Diffusion : Public

# 2. Signature du document

- Choisir type d'engagement = à créer ce document
- Remplir Objectif de la signature de ce document
- Aller dans « modifier » pour choisir le certificat et taper OK

| Signature                                                                                                    | ?                 | $\times$ |  |  |  |  |  |  |
|----------------------------------------------------------------------------------------------------|-------------------|----------|--|--|--|--|--|--|
| (i) Informations supplémentaires sur ce que vous signez                                                                      |                   |          |  |  |  |  |  |  |
| Vous êtes sur le point d'ajouter une signature numérique à ce document. Elle sera masquée<br>dans le contenu de ce document. |                   |          |  |  |  |  |  |  |
| Type d'engagement :                                                                                                    |                   |          |  |  |  |  |  |  |
| A créé ce document                                                                                                    |                   | $\sim$   |  |  |  |  |  |  |
| Objectif de la signature de ce document :                                                                                    |                   |          |  |  |  |  |  |  |
|                                                                                                    |                   |          |  |  |  |  |  |  |
| Pour inclure des informations sur le signataire, cliquez sur le bouton Détails.                                              | <u>D</u> étails   |          |  |  |  |  |  |  |
| Signer comme :<br>Émis par : ChamberSign France CA3 NG RGS                                                                   | <u>M</u> odifier. |          |  |  |  |  |  |  |
| Signer                                                                                                    | Annul             | ler      |  |  |  |  |  |  |

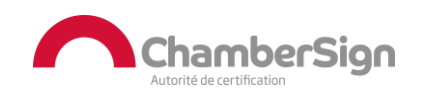

## 2.Signature du document

• Le document se met en attente, le temps de saisir votre code PIN à 4 chiffres et valider

|                     |      |          | Sécurité Windows                  | × |
|---------------------|------|----------|-----------------------------------|---|
| Signature           | ?    | $\times$ | Carte à puce                      |   |
| Créer une signature |      |          | Entrez votre code confidentiel.   |   |
|                     | Annı | uler     |                                   | ୕ |
|                     |      |          | Cliquez pour plus d'informations. |   |
|                     |      |          | OK Annuler                        |   |

• Ce message apparaît ensuite pour **confirmer** l'insertion de votre signature sur le document

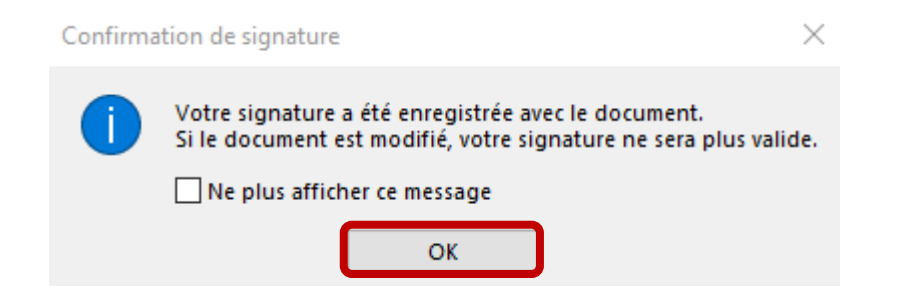

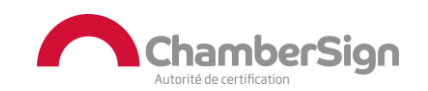

Référence : GUI.HOT.17.00 Diffusion : Public

# **3.Vérification de signature**

 Votre document signé/verrouillé apparaît avec la signature, double-cliquez pour vérifier la validité et le format

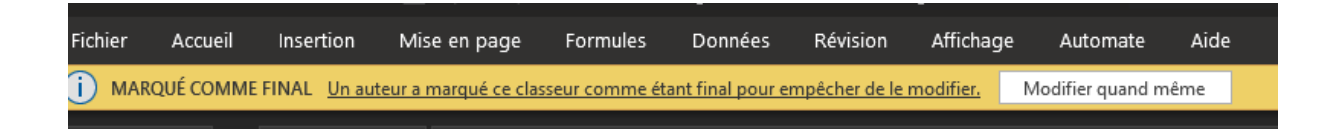

| MARQUÉ COMME FINAL <u>Un auteur a marqué ce classeur comme étant final pour empêcher de le modifier.</u> Modifier |           |
|----------------------------------------------------------------------------------------------------|-----------|
|                                                                                                    | uand même |
| (i) SIGNATURES <u>Ce document contient des signatures valides.</u> Afficher les signatures                        |           |
|                                                                                                    |           |

Vous pouvez afficher les signatures à droite du fichier :

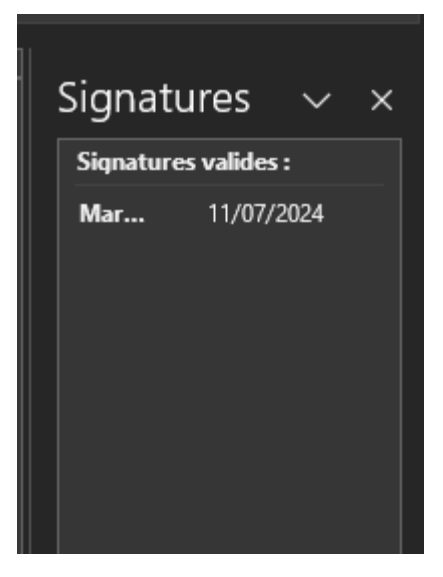

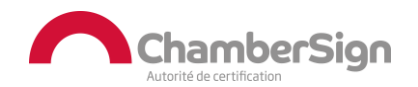

#### Assistance Technique ChamberSign France

#### Vous pouvez contacter l'assistance technique par :

- 1. Internet sur : https://support.chambersign.fr
- 2. Courriel à : support@chambersign.fr
- 3. Téléphone au : 08 92 23 02 52 :
- Taper le 1 pour le : Service Technique,
- le 2 pour le : Service Commercial,
- le 3 pour le : Service Facturation et
- le 4 pour le : Suivi des demandes pour les certificats électroniques Personnes Morales

(0,45€ TTC la minute + prix de l'appel, France Métropolitaine uniquement)

Du lundi au jeudi de 9h00 à 12h30 et de 13h30 à 18h00 et le vendredi de 9h00 à 12h30 et de 13h30 à 17h00

### ChamberSign fournisseur d'identités numériques

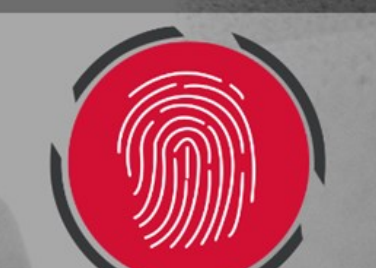